# Thèmes

# **Thèmes DIAPASON**

La notion de thème regroupe pour DIAPASON :

- L'aspect des bureaux et des panneaux
- Les fonctionnalités disponibles sur le bureau
- · L'ergonomie des fiches, des listes et des messages
- Autres options d'ergonomie

Onglet « Définition »

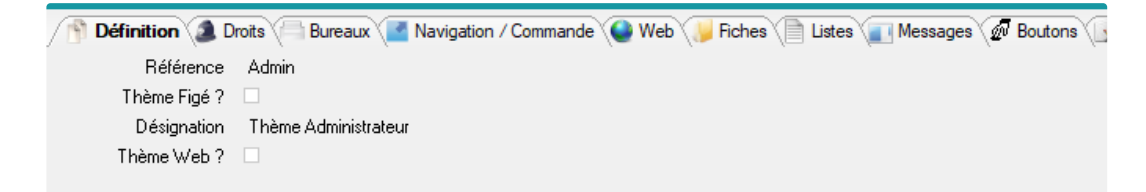

- Référence: Référence du thème. Obligatoire.
- Thème Figé: Indique si coché que le thème est figé. Dans ce cas, il ne peut être ni modifié, ni supprimé. Le thème « ISIA » est figé (thème par défaut correspondant aux versions antérieures de DIAPASON, avec le ruban de navigation en plus).
- Désignation: Libellé du thème
- Thème Web ? Indique si le thème est accessible depuis l'interface Web. Non utilisé.

# Onglet « Droits »

Thèmes

• Bureau Unique ? Offre la possibilité d'ouvrir plusieurs bureaux avec une seule connexion. Si la zone est cochée cela signifie que l'on se trouve en bureau unique.

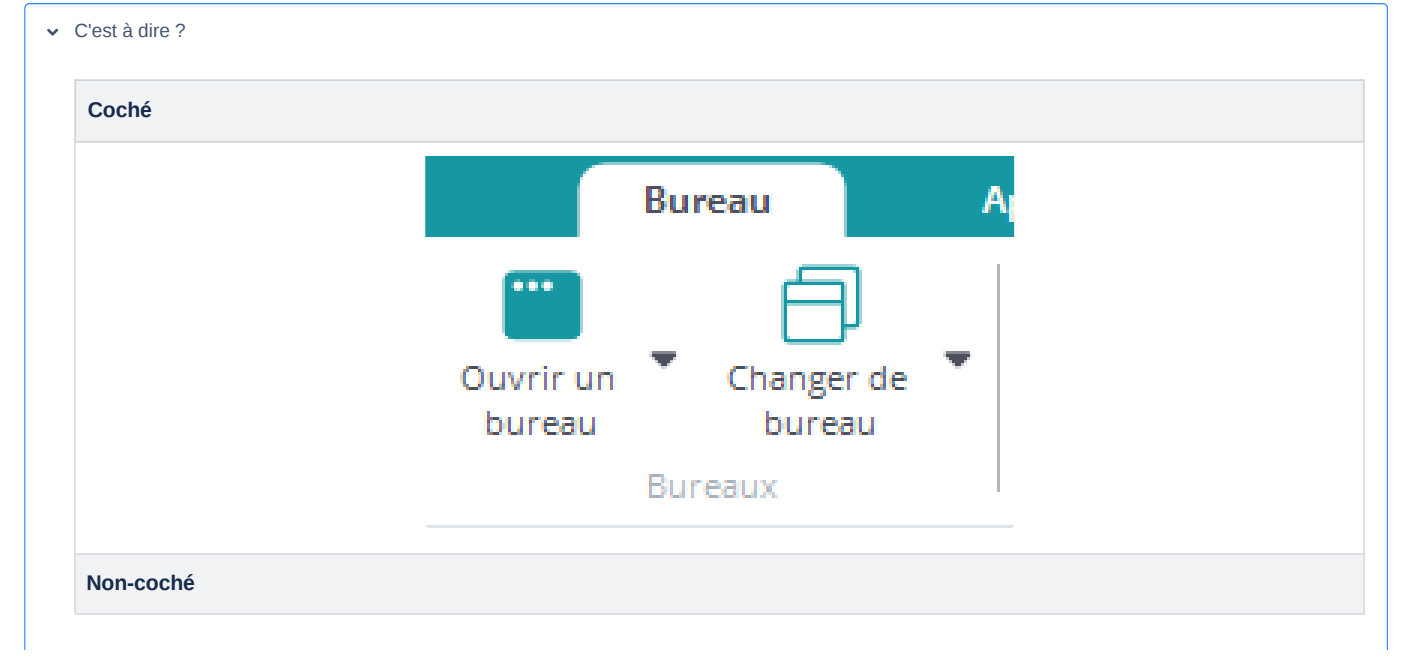

| Ouvrir un<br>bureau<br>Bureaux |                     | Bui | reau                 | A |
|--------------------------------|---------------------|-----|----------------------|---|
| Bureaux                        | Ouvrir un<br>bureau | •   | Changer de<br>bureau | • |
|                                |                     | Bur | eaux                 |   |

• Multi-Zone ? Définit si le thème autorise ou non le multi zone pour le bureau.

| Coché     |                                                                                               |                      |                                                |
|-----------|-----------------------------------------------------------------------------------------------|----------------------|------------------------------------------------|
|           | Application                                                                                   | Raccourcis           | Administration                                 |
|           | <ul> <li>Multizone</li> <li>1 zone</li> <li>2 zones horiz</li> <li>2 zones vertion</li> </ul> | Code départ Couplage | Fermer tous les<br>onglets<br>Fermer<br>Fermer |
|           |                                                                                               |                      |                                                |
| Non-coché | Application                                                                                   | Raccourcis           | Administration                                 |

• Navigateur seul ? Définit le contenu du panneau Navigation, si coché le panneau aura uniquement le Navigateur, sinon l'utilisateur aura accès aux différents explorateurs.

| ✓ C'est | à | dire | ? |
|---------|---|------|---|
|---------|---|------|---|

Coché

|                                                                                                  | ASON                                                                                                    |                                                                                                    |
|--------------------------------------------------------------------------------------------------|----------------------------------------------------------------------------------------------------|----------------------------------------------------------------------------------------------------|
|                                                                                                  | e Produit                                                                                                    |                                                                                                    |
|                                                                                                  | nts                                                                                                    |                                                                                                    |
|                                                                                                  | merciale                                                                                                    |                                                                                                    |
|                                                                                                  | Ilient                                                                                                    |                                                                                                    |
|                                                                                                  |                                                                                                    |                                                                                                    |
| <b>Dem. Aut. Explorateur ?</b> Enregistre<br>démarrage.                                          | à la fermet<br>nements                                                                                                    | ouverts, afin de les réafficher au prochain                                                                                                    |
| Export. Excel ? Définit si l'utilisateu<br>« Application » de la barre de Comm<br>C'est à dire ? | r aura accès<br>nandes ou d <b>-</b><br>OURNISSEUR                                                                                                    | ii apparaissent généralement dans l'onglet                                                                                                    |
| Coché                                                                                            | nisseurs                                                                                                    |                                                                                                    |
|                                                                                                  | 22* Clients         Xmg           Cont Résau         Baion sociation         Code Départ           00001         0         BioMAT BLOIS         Code Départ           000021         0         BioMAT BLOIS         Code Départ           000023         0         BERIONANT DO         Trier           000024         0         BERIO MONT DO         Trier           000025         0         MENUISER         Filter           000026         0         TEST ADRESE         Filter           000026         0         TEST ADRESE         Marquer           000026         0         TEST FADRESE         Marquer           000003         0         TEST FIT         Marquer           000005         0         TEST FIT         Marquer           000102         0         MENUISERIE I         Actualiser           000113         0         C         Quadrillage           000123         0         TEST GAC         Créer un raccourci           000123         0         MENUISERIE I         Chargement           000123         0         MENUISERIE I         Dagedans Excel           000123         0         MENUISERIE I         Dagedans Excel </td <td>Famile     Commercial       Pro     NORD       SUD     SUD       SUD     SUD       COMTEST     COMTEST       CAN     CAN       CAN     SUD       SUD     SUD       CAN     CAN       CAN     SUD       SUD     SUD       COMTEST     CAN       CAN     CAN       CAN     CAN       CAN     CAN       CAN     CAN       CAN     CAN       CAN     CAN       CAN     CAN       CAN     CAN       CAN     CAN       CAN     CAN       CAN     CAN       CAN     CAN       CAN     CAN       EST     OUEST       OUEST     OUEST</td> | Famile     Commercial       Pro     NORD       SUD     SUD       SUD     SUD       COMTEST     COMTEST       CAN     CAN       CAN     SUD       SUD     SUD       CAN     CAN       CAN     SUD       SUD     SUD       COMTEST     CAN       CAN     CAN       CAN     CAN       CAN     CAN       CAN     CAN       CAN     CAN       CAN     CAN       CAN     CAN       CAN     CAN       CAN     CAN       CAN     CAN       CAN     CAN       CAN     CAN       CAN     CAN       EST     OUEST       OUEST     OUEST |
| Non coché                                                                                        |                                                                                                    |                                                                                                    |
|                                                                                                  |                                                                                                    |                                                                                                    |

| • Déf            | f. Pro. Dem. ? Définit si l'utilisateu                                                                                                    | ge.                     |
|------------------|----------------------------------------------------------------------------------------------------|-------------------------|
| ✓ C'es           | st à dire ?                                                                                                    |                         |
| C                | oché                                                                                                    |                         |
|                  | Bureau     Application     Raccourcis     Administration       Image: State of the state of the state of the |                         |
| N                | on coché                                                                                                    | À Propos                |
| N                | on coché                                                                                                    |                         |
|                  | Bureau     Application     Raccourcis     Administration       Image: State of the state of the state of the |                         |
|                  | procédure ouverture tâches Cesubiniaire de Voir inon log Vider inon log<br>Procédures Tâches Logs                                                                                                    | À Propos                |
| • Déf            | f. Raccourcis ? Définit si l'utilisate                                                                                                    |                         |
| ✓ C'es           | stàdire?                                                                                                    |                         |
| Co               | oché                                                                                                    |                         |
|                  | Bureau     Application     Raccourcis     Administration       Image: Description of the procedure procedure procedure procedures     Procedure taches     Image: Description of taches     Image: Description of taches                                                                                                    | og À Propos<br>À Propos |
|                  | A 1 - 2                                                                                                    |                         |
| N                | on coché                                                                                                    |                         |
|                  | Bureau     Application     Raccourcis     Administration       Image: Description of the procedure ouverture     Image: Description of the procedure ouverture     Image: Description of the procedure ouverture     Image: Description of the procedure ouverture     Image: Description of the procedure ouverture     Image: Description of the procedure ouverture     Image: Description of the procedure ouverture     Image: Description of the procedure ouverture     Image: Description of the procedure ouverture     Image: Description of the procedure ouverture     Image: Description of the procedure ouverture ouverture     Image: Description ouverture ouverture ouverture ouverture ouverture ouverture     Image: Description ouverture ouverture ouvertu                                                                                                    | Propos                  |
|                  | Procédures Tâches Logs                                                                                                    | À Propos                |
| <u>Pour le</u>   | e client web                                                                                                    |                         |
| • Nav            | vigateur Seul ?                                                                                                    |                         |
| Indique<br>• Exp | e si le navigateur est accessible export Excel ?                                                                                                    | ′eb                     |

| Indique si l'accès à Excel est auto | torisé ou                           |
|-------------------------------------|-------------------------------------|
| Onglet « Bureaux »                  | Fiches Istes Messages Boutons & Qui |
| Bureau Minimum ?                    |                                     |
| Thème burear [0] Th                 | nème Neutre Light V                 |
|                                     | Architecture Bureau                 |
| Image Accueil ACCU                  | JEIL ? Image Accueil                |
| Barre Statut ? 🗹                    |                                     |
|                                     | Mise en page défaut                 |
| Code départ [0] Cla                 | assique 🗸                           |
| Liste / Fiche [0] Co                | ouplées 🗸 🗸                         |
| Multi-zone [C1] U                   | Jne zone V                          |

- Bureau Minimum: Il est possible de choisir une nouvelle interface simplifiée pour l'affichage des bureaux DIAPASON. Cette interface est particulièrement adaptée aux petits terminaux. Les caractéristiques induites sont les suivantes :
  - La fenêtre du bureau n'a pas de titre.
  - La barre de commandes est réduite à une liste d'icônes
- ✓ Ca ressemble à quoi ?

|         | Gestionnaire de<br>tâches                                                                          | A propos<br>DIAPASON                                          | Fermer<br>l'onglet | Fermer tout |
|---------|----------------------------------------------------------------------------------------------------|---------------------------------------------------------------|--------------------|-------------|
|         | E DIAPASON START DEV Nouveau I FicMvtStoE Fiche Mouvement Configurateur de Stock Date Mouvement 23 | Bureau [32546] BE<br>ements de Stocks<br>ats de Stocks Entrée | Tonglet            |             |
| HAUTEUR | Type Mouvement EN<br>Type Article R<br>Réf. Article<br>Qté Mouv. 0<br>Section Empla.               |                                                               | Un. Me.            |             |
|         | Type Raison                                                                                        |                                                               |                    |             |
| Ļ       | Validation Choix Date                                                                              | × Abandon                                                     | >                  |             |

Il n'y a pas de barre de rangement ni de barre de statut.

La configuration du bureau est « une seule zone ». Le panneau Navigation est affiché dans cette zone.

Remarque : les options suivantes sont systématiquement surchargées en bureau minimum :

- Multi-bureaux (non)
- Barre de statut (non)
- Onglet panneaux ouverts (non)
- Type de code départ (de base)
- Configuration de départ (1 zone)
- Multi-zones (non)
- Barre de commande (fonctionnement spécial à ce type de bureau)

- Bouton gestion des procédures (non)
- Bouton gestion des raccourcis (non)
- Largeur Bureau (pixels): Permet d'indiquer la largeur du bureau Diapason en mode « Bureau Minimum ».
- Hauteur Bureau (pixels): Permet d'indiquer la hauteur du bureau Diapason en mode « Bureau Minimum ».
- Thème bureau Définit le style visuel général de DIAPASON (barre de navigation, barre de commande et onglets du bureau).
- ✓ On peut choisir parmi les thèmes suivants !

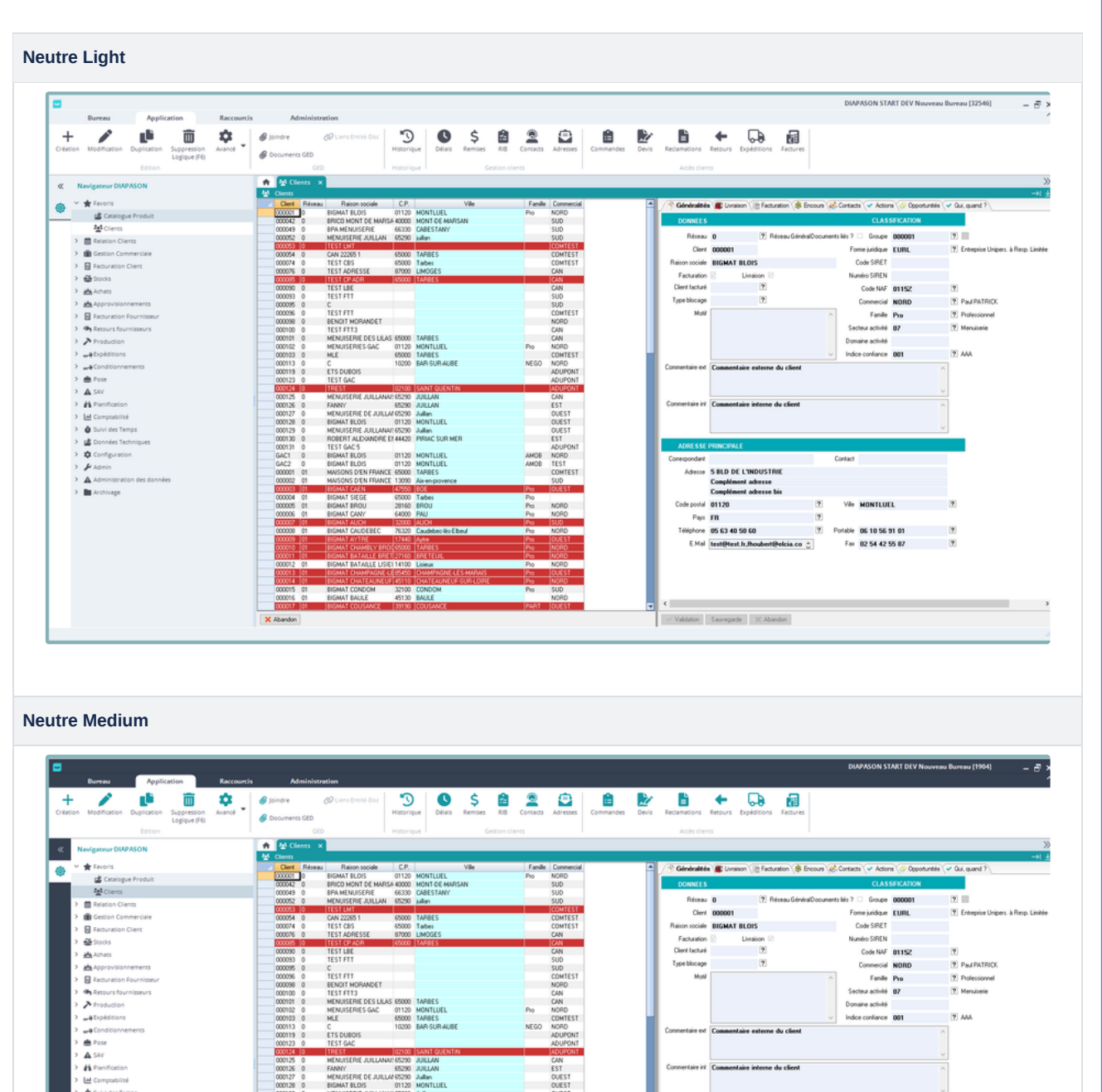

5 BLD DE L'INDUSTRIE Complément adresse Complément adresse bis

Vile MONTLUEL

Table 06 10 56 91 01 Fax 02 54 42 55 87

Code postal 01120

Pays FR éphone 05 63 40 50 60

✓ Validation Sauvegarde X Abandon

01120

32100 CONDO 45130 BAULE

15 01

× Abe

BIGMAT CONDOM BIGMAT BAULE

# **Neutre Dark**

|            | / L                   |              | *      | 🥔 joindre   |                                   | DOE                 | 9 S                            | \$ 🖬      | 2          | ۲            | Ê         | 2          | L)             | 🕈 🗣                  | <b>1</b>           |                           |                |                                   |
|------------|-----------------------|--------------|--------|-------------|-----------------------------------|---------------------|--------------------------------|-----------|------------|--------------|-----------|------------|----------------|----------------------|--------------------|---------------------------|----------------|-----------------------------------|
| een M      | rodification Duplicat | Logique (F6) | Avence | @ Documents |                                   | Histo               | inque Deais                    | Remses Ri | e contexts | Adresses     | commandes | Devis I    | Reclamations   | Relours Expeditions  | Padures            |                           |                |                                   |
|            |                       |              |        |             | GED                               |                     |                                |           |            |              |           |            |                |                      |                    |                           |                |                                   |
| Navi       | gateur DIAPASON       |              |        | A Cler      | its X                             |                     |                                |           |            |              |           |            |                |                      |                    |                           |                | _                                 |
| ~ <b>*</b> |                       |              |        | Clerk       | Réseau Raison soc                 | iale C.I            | P.                             | Vile      | Famile     | Commercial   |           | A /        | 🛉 Généralités  | E Livraison (1) Fact | uration \$ Encours | Contacts 🗸 Actions 🔗 🛛    | Opportunités 🗸 | Qui, quand ?                      |
|            | 🖆 Catalogue Produit   |              |        | 000042      | BIGMAT BLOIS<br>BRICO MONT D      | 0112<br>F MARSA 400 | 20 MONTLUEL<br>00 MONTLOE MAR  | SAN       | Pio        | NORD         |           |            | DONNEES        |                      |                    | CLASSIFICAT               | TON            |                                   |
|            | Clients               |              |        | 000049      | BPA MENUISER                      | IE 663              | 30 CABESTANY                   |           |            | SUD          |           |            | Connees        |                      |                    |                           |                |                                   |
| > 💼        | Relation Clients      |              |        | 000052      | MENUISERIE J                      | ILLAN 652           | 90 julian                      |           |            | SUD          | l≩        |            | Réceau         | 0 7                  | léseau GénéralDocu | ments liés ? Groupe 00000 | 91             | 2                                 |
| > 💼        | Gestion Commerciale   |              |        | 000054      | D CAN 22265 1                     | 650                 | 00 TARBES                      |           |            | COMTEST      |           |            | Client         | 000001               |                    | Fome juridique EURL       |                | [?] Entreprise Unipers. à Resp. L |
| > 8        |                       |              |        | 000074      | D TEST CBS                        | 650                 | 00 Tabes                       |           |            | COMTEST      |           |            | Raison sociale | BIGMAT BLOIS         |                    | Code SIRET                |                |                                   |
| > 45       |                       |              |        | 000085      | 1 TEST OP ADR                     | 650                 | 00 TARBES                      |           |            | CAN          |           |            | Facturation    | Elvision II          |                    | Numéro SIREN              |                |                                   |
| > #4       | Achets                |              |        | 000090      | D TEST LBE                        |                     |                                |           |            | CAN          |           |            | Client facturé | 7                    |                    | Code NAF 01152            | z              | 7                                 |
| >          | Approvisionnements    |              |        | 000093      | D TEST FTT                        |                     |                                |           |            | SUD          |           |            | Type blocage   | ?                    |                    | Commercial NORC           | )              | Paul PATRICK                      |
| > 8        | Facturation Fournisse |              |        | 000096      | TEST FTT                          |                     |                                |           |            | COMTEST      |           |            | Motif          |                      |                    | Famile Pro                |                | Professionnel                     |
|            | Retroyer fournisseurs |              |        | 000098      | D BENOIT MORAN                    | 0ET                 |                                |           |            | NORD         |           |            |                |                      |                    | Sectory activité 07       |                | 7 Meruizete                       |
|            | Production            |              |        | 000101      | MENUISERIE D                      | ES LILAS 650        | 00 TARBES                      |           |            | CAN          |           |            |                |                      |                    | Domaine activité          |                |                                   |
| . · .      | Profitions            |              |        | 000102      | MENURSERIES                       | GAC 0112            | 20 MONTLUEL                    |           | Pio        | NORD         |           |            |                |                      |                    | index confirms 000        |                | 9 444                             |
|            | Coperioris            |              |        | 000113      | D C                               | 102                 | 00 BAR SUR AUBS                |           | NEGO       | NORD         |           |            |                | -                    |                    | Noce consider 001         |                |                                   |
| 1.5        | conditionnements      |              |        | 000119      | ETS DUBOIS                        |                     |                                |           |            | ADUPONT      |           |            | Commentare ext | Commentaire extern   | e du client        |                           | ^              |                                   |
| Ľ.         | POSE                  |              |        | 000123      | TEST GAC                          | 021                 | 00 SAINT OLIENTI               | N         |            | ADUPONT      |           |            |                |                      |                    |                           |                |                                   |
| Ľ 🕈        | SAV                   |              |        | 000125      | MENUISERIE J                      | ILLANA!: 652        | 90 JUILLAN                     |           |            | CAN          |           |            |                | -                    |                    |                           |                |                                   |
| ° "        | Planification         |              |        | 000126      | D FANNY<br>MEMOSEDIE D            | 652                 | 90 JUILLAN                     |           |            | EST          |           |            | Convientare ex | Commentaire interne  | du client          |                           |                |                                   |
| <u>ب</u> ه | Comptabilité          |              |        | 000128      | BIGMAT BLOIS                      | 011                 | 20 MONTLUEL                    |           |            | OUEST        |           |            |                |                      |                    |                           |                |                                   |
| > ó        | Suivi des Temps       |              |        | 000129      | MENUISERIE J                      | ILLANA! 652         | 90 Jullan                      |           |            | OUEST        |           |            |                |                      |                    |                           |                |                                   |
| > 🖆        | Données Techniques    |              |        | 000130 0    | D ROBERTALESS<br>D TEST GAC 5     | NOFIE ET 444,       | 20 PIRIAC SUR MI               | я         |            | ADUPONT      |           |            | ADRESSE F      | RINCIPALE            |                    |                           |                |                                   |
| > ¢        | Configuration         |              |        | GAC1 (      | BIGMAT BLOIS                      | 011;                | 20 MONTLUEL                    |           | AMOB       | NORD         |           |            | Conespondent   |                      |                    | Contact                   |                |                                   |
| > J        |                       |              |        | GAC2 0      | D BIGMAT BLOIS<br>11 MAISONS D'EN | 0112<br>FRANCE 650  | 20 MONTLUEL<br>00 TARRES       |           | AMOB       | COMTEST      |           |            | Advecce        | S BLD DE L'INDUST    | RIE                |                           |                |                                   |
| ۰ ۵        |                       |              |        | 000002      | 11 MANSONS D'EN                   | FRANCE 130          | 90 Aix-en-provence             |           |            | SUD          |           |            |                | Complément adresse   |                    |                           |                |                                   |
| > 🖿        | Archivage             |              |        | 000003 (    | II BIGMAT CAEN                    | 475                 | 50 BOE                         |           | Pro        | DUEST        |           |            |                | Complément adresse   | bis                |                           |                |                                   |
|            |                       |              |        | 000005      | 11 BIGMAT SIEGE                   | 201                 | 60 EROU                        |           | Pho        | NORD         |           |            | Code postal    | 01120                | ?                  | Vile MONTLUEL             |                | 7                                 |
|            |                       |              |        | 000006      | II BIGMAT CANY                    | 640                 | 00 PAU                         |           | Pro        | NORD         |           |            | Pave           | FR                   | 7                  |                           |                |                                   |
|            |                       |              |        | 000007      | II BIGMAT AUCH                    | 320<br>REC 263      | 00 JAUCH<br>20 Caudebacility E | had       | Pro        | ISUD<br>MORD |           |            | Téléphone      | 05 63 40 50 60       | 2                  | Putable 06 10 56 91 01    |                | 2                                 |
|            |                       |              |        | 000009      | 11 BIGMAT AYTRE                   | 174                 | 40 Aytre                       |           | Pio        | QUEST        |           |            | F MA           |                      | 0.1.1              | f == 00 F4 40 FF 07       |                |                                   |
|            |                       |              |        | 000010 (    | 11 EIGMAT CHAM                    | 14100.050           | 00 TARRES                      |           |            | NORD         |           |            | C MB           | enteren. II, houben  | ereicia.co 🙄       | 141 02 54 42 55 87        |                | £1                                |
|            |                       |              |        | 000012      | 1 BIGMAT BATAN                    | LE LISIEI 1411      | 00 Lisieur                     |           | Pio        | NORD         |           |            |                |                      |                    |                           |                |                                   |
|            |                       |              |        | 000013 0    | 11 BIGMAT CHAMI                   | MGNE LE 054         | 50 CHAMPAGNE4                  | ESMARAS   | Pho        | DUEST        |           |            |                |                      |                    |                           |                |                                   |
|            |                       |              |        | 000014      | IT BIGMAT CHATE                   | AUNEUF 451          | 10 ICHATEAUNEUI                | FSURICORE | Pro        | INDRO<br>SUD |           |            |                |                      |                    |                           |                |                                   |
|            |                       |              |        | 000016      | 11 BIGMAT BAULE                   | 451                 | 30 BAULE                       |           | Filly      | NORD         |           |            |                |                      |                    |                           |                |                                   |
|            |                       |              |        | 000017 0    | 11 BIGMAT COUSA                   | NCE 391             | 90 COUSANCE                    |           | PART       | QUEST        |           | <b>•</b> • |                |                      |                    |                           |                |                                   |
|            |                       |              |        | X Abandon   |                                   |                     |                                |           |            |              |           |            | Validation     | Sauvegarde X Ab      | andon              |                           |                |                                   |

# Turquoise Light

| Bur<br>+       | reau            | Applic       | ation                       | Raccourcie | loindre       | inistration<br>@LiensEntit | k Doc 🛛                        | ) ()          | \$        | Ê         | 2        | ۲            | Ê         | 2     |                                       | +          | G              | 8                |                                 |                               |
|----------------|-----------------|--------------|-----------------------------|------------|---------------|----------------------------|--------------------------------|---------------|-----------|-----------|----------|--------------|-----------|-------|---------------------------------------|------------|----------------|------------------|---------------------------------|-------------------------------|
| Création Mod   | odification (   | Duplication  | Suppression<br>Logique (F6) | Avance     | Ø Documents G | ED 03                      | Histor                         | que Délais    | Remis     | es RIB    | Contacts | Adresses     | Commandes | Devis | Reclamations                          | Retours    | Expéditions    | Factures         |                                 |                               |
|                |                 | Edition      |                             |            |               | 680                        |                                | que l         |           |           |          |              |           |       | Acoès clier                           |            |                |                  |                                 |                               |
| < Naviga       | ateur DIAPA     | SON          |                             |            | A M Cleve     | 15 ×                       |                                |               |           |           |          |              |           |       |                                       |            |                |                  |                                 |                               |
|                | Favoris         |              |                             |            | Clert F       | léseau Baison s            | ociale C.P                     |               | Vile      |           | Fanile   | e Commercial |           |       | Gininiti                              | a 🗰 Darah  | on (III) Factu | ation St Encour  | n 🖟 Contacts 🕜 Actions 📣 Deport | unities 🛩 Oui, quand ?        |
| e 4            | Catalogue       | Produit      |                             |            | 000001 0      | BIGMAT BLO                 | 5 0112                         | MONTLUEL      | DEAN      |           | Pho      | NORD         |           |       | DONNEER                               |            | (100           |                  | CLASSIFICATION                  |                               |
| ÷ 3            | Clients         |              |                             |            | 000049 0      | BPA MENUIS                 | ERIE 6633                      | CABESTANY     | n gran    |           |          | SUD          |           |       | Dominices                             |            |                |                  |                                 |                               |
| 2.00%          | Relation Client | 65           |                             |            | 000052 0      | MENURSERIE                 | JUILLAN 6529                   | julan         |           |           |          | SUD          |           |       | Héceau                                | 0          | (Y) H          | iseau GénéralDoo | suments lies 7 🛄 Groupe 000001  | 7                             |
| <b>_</b> )∭ic  | Gestion Comm    | nerciale     |                             |            | 000054 0      | CAN 22265 1                | 6500                           | TARBES        |           |           |          | COMTEST      |           |       | Clent                                 | 000001     |                |                  | Fome jundque EURL               | [7] Entreprise Unipers. & Hes |
| 2 8 8          | Facturation Cl  | lient        |                             |            | 000074 0      | TEST CBS<br>TEST ADRES     | 6500<br>SE 8700                | LIMOGES       |           |           |          | COMTEST      |           |       | Hason sociale                         | BIGMAT     | OLOIS          |                  | Code SIRE I                     |                               |
| <u>~</u> > ∰ 9 | Stocks          |              |                             |            | 000085 0      | TEST CP ADF                | 3 [6500                        | TARBES        |           |           |          | CAN          |           |       | Cleat lack at                         |            | Lineson 10     |                  | Numero SIHEN                    |                               |
| 2 / 西本         | Achets          |              |                             |            | 000093 0      | TEST FTT                   |                                |               |           |           |          | SUD          |           |       | Tune Nocase                           |            |                |                  | Code Net 01152                  | T.                            |
| 2 西方           | Approvisionne   | ements       |                             |            | 000095 0      | C                          |                                |               |           |           |          | SUD          |           |       | Mol                                   | _          | 141            |                  | Conmercial MidHD                | 2 PaulPaileux                 |
| > E Fi         | Facturation Fo  | ournisseur   |                             |            | 000036 0      | BENOIT MOR                 | ANDET                          |               |           |           |          | NORD         | D2        |       | MOU                                   |            |                |                  | Fande Pro                       | Professionnel                 |
| 5 <b>69</b> 8  | Retours fourn   | isseurs.     |                             |            | 000100 0      | TEST FTT3                  | DESTINAS 6500                  | TARRES        |           |           |          | CAN          |           |       |                                       |            |                |                  | Secteur activitie 07            | T Menuacene                   |
| > > >          | Production      |              |                             |            | 000102 0      | MENUISERIE                 | S GAC 0112                     | MONTLUEL      |           |           | Pho      | NORD         |           |       |                                       |            |                |                  | Domaine activité                | 167 a. s. a                   |
| 2 <b>w</b> #D  | Expéditions     |              |                             |            | 000103 0      | MLE<br>C                   | 6500                           | BAR SUR AU    | E         |           | NEGO     | COMTEST      |           |       |                                       |            |                |                  | indice contiance 001            | 7 AAA                         |
| 2              | conditionnem    | ients        |                             |            | 000119 0      | ETS DUBOIS                 |                                |               |           |           |          | ADUPONT      |           |       | Commentiare ext                       | Connent    | aire externe   | du client        |                                 | ^                             |
| 2              | Pose            |              |                             |            | 000123 0      | TEST GAC                   | 0210                           | SAINT QUEN    | IN        |           |          | ADUPONT      |           |       |                                       |            |                |                  |                                 |                               |
| · A ·          | SAV             |              |                             |            | 000125 0      | MENUISERIE                 | JUILLANAI: 6529                | JUILLAN       |           |           |          | CAN          |           |       | Commentation int                      |            |                |                  |                                 | ~                             |
| 2 140          | Frankricebon    |              |                             |            | 000125 0      | MENUISERIE                 | 0529 NULLAI (529               | Jullan        |           |           |          | OUEST        |           |       | Contenatern                           | Comment    | alle interne i | An Client        |                                 |                               |
| 1 1 1 1        | Completione     |              |                             |            | 000128 0      | BIGMAT BLO                 | S 0112                         | MONTLUEL      |           |           |          | OUEST        |           |       |                                       |            |                |                  |                                 | ~                             |
| 1.00           | Dannier Terb    |              |                             |            | 000123 0      | ROBERT ALE                 | SUNDRE ET 4442                 | PIRIAC SUR N  | IER .     |           |          | EST          |           |       |                                       |            |                |                  |                                 |                               |
| 3 10 10        | Configuration   | - dage       |                             |            | 000131 0      | TEST GAC 5                 | e 0113                         | MONTLUE       |           |           | 4400     | ADUPONT      |           |       | ADRE \$ \$E                           | PRINCIPAL  | E              |                  |                                 |                               |
| 2 4 4          | Edmin           |              |                             |            | GAC2 0        | EIGMAT ELO                 | 5 0112                         | MONTLUEL      |           |           | AMOB     | TEST         |           |       | Conespondant                          |            |                |                  | Contact                         |                               |
| 2 4 4          | Administration  | n des donnée | 4                           |            | 000001 01     | MAISONS D'E                | N FRANCE 6500<br>N EDANCE 1309 | TARBES        |           |           |          | COMTEST      |           |       | Advesse                               | S BLD DE   | LINDUSTR       | IIC              |                                 |                               |
| > 14           | Archivage       |              |                             |            | 000003 [0     | 1 BIGMAT CAE               | N 4755                         | 1 80E         | · ·       |           | Pro      | DUEST        |           |       |                                       | Compleme   | int advesse b  | ás.              |                                 |                               |
|                |                 |              |                             |            | 000004 01     | 1 BIGMAT SIEG              | E 6500                         | Tabes         |           |           | Pho      | NORD         |           |       | Code postal                           | 01120      |                | ?                | Vie MONTLUEL                    | 7                             |
|                |                 |              |                             |            | 000006 01     | BIGMAT CAN                 | Y 6400                         | PAU           |           |           | Pho      | NORD         |           |       | Paul                                  | FB         |                | 2                | 9                               |                               |
|                |                 |              |                             |            | 000007 0      | EIGMAT AUC<br>EIGMAT CAU   | H 3200<br>DEBEC 7632           | Caudebec-lite | ibe/      |           | Pro      | ISUD<br>NORD |           |       | Téléphone                             | 05 63 40   | 50 60          | 7                | Postable 06 10 56 91 01         | 7                             |
|                |                 |              |                             |            | 000009 0      | BIGMAT AYT                 | RE 1744                        | Ayte          |           |           | Pio      | QUEST        |           |       | EMA                                   | testificat | fr.fhoubertő   | elcia co *       | Fax 02 54 42 55 87              | 2                             |
|                |                 |              |                             |            | 000011 01     | 1 BIGMAT CHU               | ALLE BRET 2716                 | BRETEUL       |           |           |          | NORD         |           |       |                                       |            |                | <u>v</u>         |                                 |                               |
|                |                 |              |                             |            | 000012 01     | 1 BIGMAT BAT               | ALLE LISIEI 1410               | Lisieux       |           |           | Pho      | NORD         |           |       |                                       |            |                |                  |                                 |                               |
|                |                 |              |                             |            | 000014 01     | 1 BIGMAT CHA               | TEAUNEUF 4511                  | CHATEAUNE     | JF-SUR LO | 45<br>IRE | Pho      |              |           |       |                                       |            |                |                  |                                 |                               |
|                |                 |              |                             |            | 000015 01     | 1 BIGMAT CON               | DOM 3210                       | CONDOM        |           |           | Pho      | SUD          |           |       |                                       |            |                |                  |                                 |                               |
|                |                 |              |                             |            | 000017 0      | BIGMAT COU                 | SANCE 3919                     | COUSANCE      |           |           | PART     | QUEST        |           |       | <                                     |            |                |                  |                                 |                               |
|                |                 |              |                             |            | × Abandon     |                            |                                |               |           |           |          |              |           |       | Validation                            | Sauvegarde | e X Aba        | don              |                                 |                               |
|                |                 |              |                             |            | Aparon        |                            |                                |               |           |           |          |              |           |       | · · · · · · · · · · · · · · · · · · · | savregara  | e 17. Aug      | 001              |                                 |                               |
|                |                 |              |                             |            |               |                            |                                |               |           |           |          |              |           |       |                                       |            |                |                  |                                 |                               |
|                |                 |              |                             |            |               |                            |                                |               |           |           |          |              |           |       |                                       |            |                |                  |                                 |                               |
|                |                 |              |                             |            |               |                            |                                |               |           |           |          |              |           |       |                                       |            |                |                  |                                 |                               |
|                |                 |              |                             |            |               |                            |                                |               |           |           |          |              |           |       |                                       |            |                |                  |                                 |                               |
|                |                 |              |                             |            |               |                            |                                |               |           |           |          |              |           |       |                                       |            |                |                  |                                 |                               |

| S \$             | 2            | •               |           | 2     |      |
|------------------|--------------|-----------------|-----------|-------|------|
| e Délais Remises | RIB Contexts | Adresses        | Commandes | Devis | Reck |
|                  |              |                 |           |       |      |
| e Gest           | ion clients  |                 |           |       |      |
|                  |              |                 |           |       |      |
|                  |              |                 |           |       |      |
| Vile             | Famile       | Commercial      |           | 4     | 191  |
| 40NTLUEL         | Pho          | NORD            |           |       |      |
| KONT-DE-MARSAN   |              | SUD             |           |       |      |
| ABESTANY         |              | SUD             |           |       |      |
| ulan             |              | SUD             |           |       |      |
|                  |              | COMTEST         |           |       |      |
| AMBES            |              | CUMTEST         |           |       | 1.00 |
| aper             |              | COMTEST         |           |       | Ha   |
| MUG25            |              | LAN             |           |       |      |
| 49365            |              | 104W            |           |       | - A  |
|                  |              | CLIP            |           |       |      |
|                  |              | 500             |           |       | - Tj |
|                  |              | CONTEET         |           |       |      |
|                  |              | COMTEST<br>NORD |           |       |      |
|                  |              | EAN .           |           |       |      |
| ARRES            |              | CAN             |           |       |      |
| AURTITIC         | Des          | NORD            |           |       |      |
| LERFC            | r iv         | CONTEST         |           |       |      |
| AR SUR AURE      | NEGO         | NORD            |           |       |      |
|                  | 10000        | ADUPONT         |           |       | Come |
|                  |              | ADUPONT         |           |       |      |
| AINT QUENTIN     |              | ADUPONT         |           |       |      |
| UILLAN           |              | CAN             |           |       |      |
| UILLAN           |              | EST             |           |       | Com  |
| ullan            |              | OUEST           |           |       |      |
| 40NTLUEL         |              | OUEST           |           |       |      |
| ullan            |              | OUEST           |           |       |      |
| VEWC SUR MER     |              | EST             |           |       |      |
|                  |              | ADUPONT         |           |       |      |
| KONTLUEL         | AMOB         | NORD            |           |       | E.v. |
| KONTLUEL         | AMOB         | TEST            |           |       | 1.00 |
| ARBES            |              | COMTEST         |           |       |      |
| ux-en-provence   |              | SUD             |           |       |      |
| ROE .            | Pro          | OUEST           |           |       |      |
| abes             | Pho          |                 |           |       |      |

|                                                                                                    |                                                                                                    | Pho                                                                                                    | NORD                                                                                                    |                                                                                                    |                                                                                                    |                                                                                                    |                                                                                                    |
|----------------------------------------------------------------------------------------------------|----------------------------------------------------------------------------------------------------|----------------------------------------------------------------------------------------------------|----------------------------------------------------------------------------------------------------|----------------------------------------------------------------------------------------------------|----------------------------------------------------------------------------------------------------|----------------------------------------------------------------------------------------------------|----------------------------------------------------------------------------------------------------|
| PAU                                                                                                    |                                                                                                    | Pho                                                                                                    | NORD                                                                                                    |                                                                                                    |                                                                                                    |                                                                                                    |                                                                                                    |
| NOH                                                                                                    |                                                                                                    | Pho                                                                                                    | SUD                                                                                                    |                                                                                                    |                                                                                                    |                                                                                                    |                                                                                                    |
| Caudebec-lite Elbe                                                                                                    | w/                                                                                                    | Pho                                                                                                    | NORD                                                                                                    |                                                                                                    |                                                                                                    |                                                                                                    |                                                                                                    |
| 90e                                                                                                    |                                                                                                    | Pio 1                                                                                                    | OUEST                                                                                                    |                                                                                                    |                                                                                                    |                                                                                                    |                                                                                                    |
| APRILS .                                                                                                    |                                                                                                    | Pho                                                                                                    | NORD                                                                                                    |                                                                                                    |                                                                                                    |                                                                                                    |                                                                                                    |
| RETEUIL                                                                                                    |                                                                                                    | Pho                                                                                                    | NORD                                                                                                    |                                                                                                    |                                                                                                    |                                                                                                    |                                                                                                    |
| ermet                                                                                                    |                                                                                                    | Pio                                                                                                    | NORD                                                                                                    |                                                                                                    |                                                                                                    |                                                                                                    |                                                                                                    |
| TRAMPHONE ALL                                                                                                    | SMARAS                                                                                                    | Pho                                                                                                    | DUEST.                                                                                                    |                                                                                                    |                                                                                                    |                                                                                                    |                                                                                                    |
| CHATEAUNEUFS                                                                                                    | SURILOIRE                                                                                                    | Pro                                                                                                    | NORD                                                                                                    |                                                                                                    |                                                                                                    |                                                                                                    |                                                                                                    |
| Barr                                                                                                    |                                                                                                    | Fig                                                                                                    | SUD                                                                                                    |                                                                                                    |                                                                                                    |                                                                                                    |                                                                                                    |
| dique                                                                                                    |                                                                                                    | _                                                                                                    | NORD                                                                                                    |                                                                                                    |                                                                                                    |                                                                                                    |                                                                                                    |
| nform                                                                                                    |                                                                                                    | PART                                                                                                    | DUEST                                                                                                    |                                                                                                    |                                                                                                    |                                                                                                    |                                                                                                    |
| finit I                                                                                                    |                                                                                                    |                                                                                                    |                                                                                                    |                                                                                                    |                                                                                                    |                                                                                                    |                                                                                                    |
| Rouge                                                                                                    |                                                                                                    |                                                                                                    |                                                                                                    |                                                                                                    |                                                                                                    |                                                                                                    |                                                                                                    |
| Rouge<br>Efinit le mode couplage des<br>uplag<br>Creck Margare Couplage des<br>creck Margare Couplage des<br>creck Margare Couplage des<br>creck Margare Couplage des<br>creck Margare Couplage des<br>creck Margare Couplage des<br>creck Margare Couplage des<br>creck Margare Couplage des<br>creck Margare Couplage des<br>creck Margare Couplage des<br>creck Couplage des<br>creck Couplage des<br>cre                                                                                                    | Administration  Recourds Administration  Administration  Compared Compared                                                                                                    | du hureau Ce<br>Ces sees a Concord<br>Ces sees a Concord<br>Ces sees                                                                                                    | mode ne conc<br>az Artes Comede De<br>No Comeda<br>2 No<br>50                                                                                                    | Cerne Das<br>Resmother Setu<br>Andridens                                                                                                    | Ies annicatu<br>s cytotos facues<br>venen facueto ( facueto                                                                                                    | DUPASON START DEV New<br>DUPASON START DEV New<br>CASSERATION<br>CASSERATION<br>methilis 7 Grage 100001                                                                                                    | SED out le mode.           veau Bureau (22546)         = 8           veau Bureau (22546)         = 8           veau (22546)         = 8 </td                                                                                                    |
| Rouge<br>Sfinit le mode couplage des<br>uplag<br>Crime Mathematica<br>Crime Mathematica<br>Crime Crime<br>Crime Crime<br>Crime<br>Crime                                                       | Annulications à l'ou werture c<br>Recourds Administration<br>Annul Constant Constant Con                                                                                                    | LU DUIREAU CE<br>Cea Seconda e Control<br>Cea Seconda e Control<br>Ceator cherts                                                                                                    | mode ne conc     concerte     concerte     So     So       | Cerme nas                                                                                                    | Iles annlicatu<br>Prese (Estation & Bour<br>Reseau Génération<br>Reseau Génération<br>Reseau Génération<br>Reseau Génération<br>Lingen S                                                                                                    | DUPASON STATT DEV New<br>DUPASON STATT DEV New<br>CANSECTON<br>CANSECTON<br>Amerik Mark 2000<br>From parkage KUBL<br>Can STRT<br>New SPERTN                                                                                                    | SED nille mode         vesus Buresu (12346)         - 2 ×         - 2 ×         vesus furesu (12346)         - 2 ×         - 2 ×         - 2 ×         - 2 ×         - 2 ×         - 2 ×         - 2 ×         - 2 ×         - 2 ×         - 2 ×         - 2 ×         - 2 ×         - 2 ×         - 2 ×         - 2 ×         - 2 ×         - 2 ×         - 2 ×         - 2 ×         - 2 ×         - 2 ×         - 2 ×         - 2 ×         - 2 ×         - 2 ×         - 2 ×         - 2 ×         - 2 ×         - 2 ×         - 2 ×         - 2 ×         - 2 ×         - 2 ×         - 2 ×         - 2 ×         - 2 ×         - 2 ×         - 2 ×         - 2 ×         - 2 ×         - 2 ×         - 2 ×         - 2 ×         - 2 ×         - 2 ×     <                                                                                                    |
| Rouge<br>finit le mode couplage des<br>uplag<br>Cress Markee Oursen<br>Cress Cress<br>Carger Fals<br>Cress Cress<br>Carger Fals<br>Cress Cress<br>Cress Cress Cress<br>Cress Cress Cress<br>Cress Cress Cress<br>Cress Cress Cress Cress<br>Cress Cress Cr                                                                                                    | Aministration  Recourds  Administration  Recourds  Administration  Construction  Construction  Const                                                                                                    | du hureau Ce<br>Gas S B Const<br>Gas Renou<br>Gator divers                                                                                                    | Connect     Connect     C      | Cerne Das<br>Actances Setu<br>Acta circa<br>Cere con<br>Rein con Cere<br>Rein con Cere                                                                                                    | Iles annicatu<br>s Egyleticus Febrer<br>Carles () Febrer<br>Tearres<br>() Research () Societ<br>Societ<br>() Research () Societ<br>() Research () Societ<br>() Societ<br>() S | CALENT OF Allow CONTRACTORY New<br>CALENCE OWNER<br>(Content) Of Allow CONTRACTORY New<br>CALENCE OWNER<br>From Salidar CUBL<br>Names Salidar CUBL<br>Content Office<br>Content Office<br>Content Office<br>Content Office                                                                                                    | SED oil le mode         weau Burreu (12546)       = 8 >         weau Burreu (12546)       = 8 >         weau Burreu (12                                                                                                    |
| Rouge<br>finit le mode couplace des<br>uplag<br>Vergevent<br>Vergevent<br>Ve                                                                                                    | Anniications à l'ouverture c<br>Records Afinistration<br>Participation (C)<br>Participation (C)                                                                                                 | All hureall Ce<br>Ces S C Ca<br>Ces S C Ca<br>Ces C Ca<br>Ces Ces Ces Ces Ces Ces Ces Ces Ces Ces                                                                                                    | Mode ne conc<br>a Arceir<br>Arceir<br>Sco<br>Sco<br>Sco<br>Sco<br>Sco<br>Sco<br>Sco<br>Sco                                                                                                    | Certue Das<br>Accession Loop<br>Accession Loop<br>Accession<br>Research<br>Research<br>Resear | Ies annlicatu<br>Content Content<br>Patron Content<br>Patron Content                                                                                                    | DUPASON START DEV New<br>DUPASON START DEV New<br>CLASSPACHON<br>CLASSPACHON<br>Prom Starker<br>New Starker<br>Contexts<br>Consection<br>Consection<br>Consecti                                                                                                    | Compare Usiges. & Rep. Linkle      Compare Usiges.                                                                                                    |
| Rouge<br>finit le mode couplage des<br>uplag<br>(res Walter Cens<br>Null<br>Cres Walter Cens<br>Censor Cens<br>Censor Cens<br>Censor Cens<br>Censor Cens<br>Censor Cens<br>Censor Cens<br>Censor Cens<br>Censor Cens<br>Censor Cens<br>Censor Cens<br>Censor Cens<br>Censor Cens                                                                                                    | Annualizations à l'ou overture co<br>Recourds Administration<br>Annual Construction<br>Annual Construction<br>Annual Construction<br>Construction<br>Const                         | Au hureau Ce<br>Gas Suren Co<br>Gas Suren Co<br>Cetaor Car<br>Car<br>Car<br>Car<br>Car<br>Car<br>Car<br>Car<br>Car<br>Car                                                                                                    | mode ne conc     Concest     So     So       | Comme nace  Comme nace  Comme                                                                                                    | ILES ADDILCATU<br>DES CONTRACTOR<br>DESCRIPTION (CONTRACTOR<br>DESCRIPTION (C                                                                                                    | DUPACON STATT DEV New<br>DUPACON STATT DEV New<br>CAASE Contains & Actions & Opportu-<br>caase states & Contains & Opportu-<br>caase states & Opportu-<br>caase states & Opportu-<br>caase states & Opportu-<br>Caase SERT<br>Contains & Opportu-<br>Caase SERT<br>Contains & Opportu-<br>Caase SERT<br>Contains & Opportu-<br>Caase SERT<br>Contains & Opportu-<br>Caase SERT<br>Contains & Opportu-<br>Caase & Opportu-<br>Caase & Opportu-<br>Caas                                                                                                    | Compare Union     Compare Union     Compare                                                                                                    |
| Rouge<br>finit le mode couplace des<br>uplag<br>termine des des des des des des des des des de                                                                                                    | Annihications à l'ou overture o<br>Recourds Administration<br>Personnel<br>Conserve des Conserves des Conserves<br>Conserve des Conserves des Conserves<br>Conserve des Conserves des Conserves<br>Conserves des Conserves des Conserves<br>Conserves des Conserves<br>Conserves des Conserves<br>Conserves des Conserves                                                                                                    | du hureau Ce<br>Ceu Se Cu Ceu<br>Geu Se Cu Ceu<br>Geu Se Cu Ceu                                                                                                    | THE COMPANY OF CONTRACT OF CONTRACT OF CON | Actantication (Conversion of Conversion of C                                                                                                    | ILES ADDICATO<br>Dependences Resultant<br>Resultante de Conserver<br>Resultante enterne du client<br>Tentante enterne du client                                                                                                    | COLORADON START DEV New<br>COLORADON START DEV New<br>COLORADON START DEV New<br>COLORADON START DEV New<br>COLORADON COLORADON<br>Form airdina CURIA<br>Color Huff Distart<br>Color Huff Distart<br>Color Huff                                                                                                    | SED oile mode veau Bureu (12546) = 2 >                                                                                                    |
| Rouge<br>finit le mode couplace des<br>uplag<br>Ceres Madian Couplace<br>Regent for<br>Carage Produit<br>Carage Produit<br>C                                                                                                    | Annulications à l'ourverture co<br>Annue de la constante de la constante de la c                                                                                                    | ALL DUITERAIL CE<br>COL S CANTAN<br>COLOR COL<br>COLOR COL<br>COLOR COL<br>COL<br>COL<br>COL<br>COL<br>COL<br>COL<br>COL                                                                                                    | Torrest  Torrest  To  | Convertiair of Com- Convertiair of Com- Conve                                                                                                    | ILCS ADDILCATU<br>Province (Control (Control (Contro) (Contro) (Contro) (Contro) (Contro) (Cont                                                                                                    | DUPASON STATT DEV New<br>DUPASON STATT DEV New<br>CLASSICATOR<br>CLASSICATOR<br>Tem sidla CUBL<br>Code NAT<br>Tem sidla CUBL<br>Code SET<br>Nue SET<br>Nue SET<br>Nue SET<br>Nue SET<br>Dunne NOID<br>Fam h Phy<br>Schar achiel 07<br>Dunne sidla 7<br>Dunne SET                                                                                                    | Compare Uppers & Resp. Linkle      Paul Pattingor.     Paul Pattingor.     Manuale      Aux      Aux                                                                                                    |
| Rouge<br>Sfinit le mode couplage des<br>uplag<br>Vereit Vereit<br>Vereit<br>Vere | Anniirations à l'ou werture c<br>Anniirations à l'ou werture c<br>Anniiration<br>Anniiration<br>Anniirat | Au hureau Ce<br>Oto S Co<br>Constantion for the second second                                                                                                    | mode ne conc     Concela     Concela       | Comortain of Comortain of Como                                                                                                    | ILES ADDICATIO                                                                                                    | DUPAGON START DEV New<br>DUPAGON START DEV New<br>CASSPCATOR<br>CASSPCATOR<br>Under STR<br>Under STR                                                                                                    | ED nile mode<br>veau Bureu (256) - 2 ><br>- 2 ><br>- 2 >                                                                                               |
| Rouge<br>finit le mode counlace des<br>plag Finit le mode counlace des<br>plag Finit le mode counlace des<br>plag Finit le mode countaire des<br>lection Finit le mode countaire des<br>Plantas constitutions<br>Plantas constitutions<br>Plantas con                                                                                                    | Annifectations à l'ou overture o<br>Recourds Administration<br>Personnel<br>Construit Administration<br>Construit Administration                                                                                                    | du bureau Ce       Out Survey       Out Survey <td< td=""><td>mode ne conce     Convecto     Convecto</td><td></td><td>Les annie de la cleat<br/>s Equitario de la cleat<br/>antais interne du cleat<br/>antais interne du cleat<br/>antais interne du cleat<br/>antais interne du cleat<br/>antais interne du cleat<br/>antais interne du cleat<br/>antais interne du cleat</td><td>Contest Contest Contest Contest</td><td>SED oile mode veau Burrey (12546) - 6 &gt;</td></td<> | mode ne conce     Convecto     Convecto      |                                                                                                    | Les annie de la cleat<br>s Equitario de la cleat<br>antais interne du cleat<br>antais interne du cleat<br>antais interne du cleat<br>antais interne du cleat<br>antais interne du cleat<br>antais interne du cleat<br>antais interne du cleat                                                                                                    | Contest Contest Contest Contest                                                                                                    | SED oile mode veau Burrey (12546) - 6 >                                                                                                    |
| Init I P<br>Rouge<br>Init I P mode countarce des<br>plag<br>Foreire Margane Automation<br>(Second Compared Countarce<br>(Second Compared Countarce<br>(Second Compared Countarce)<br>(Second Compared Countarce)<br>(Second Countarce)<br>(Second Coun                                                                                                    | Administration           Recourds         Administration           Administration         Administration           Administration         Administration           Administratinde         Administratinde      <                                                                                                    |                                                                                                    | MOCIE DE CONC<br>E Artes Company Con<br>Sub<br>Sub<br>Sub<br>Sub<br>Sub<br>Sub<br>Sub<br>Sub                                                                                                    | Connertair et Can<br>Connertair et Can<br>Connertair et Can<br>Connertair et Can<br>Connertair et Can<br>Connertair et Can<br>Connertair et Can<br>Connertair et Can                                                                                                    | ILES ADDICATION                                                                                                    | DUPASON STATT DEV New<br>DUPASON STATT DEV New<br>CLASSI SCHOOL<br>CONSTITUTION OF THE STATT<br>CONSTITUTION OF THE STATT<br>New Series Of The State State<br>Constitution of the State<br>Constitution of the State<br>Constitu                                                                                                    | SED où le mode veau Bureu (2246) - 8                                                                                                    |
| Rouge init le mode countare des plag Course Review Review Course Review Review Course Review Course                                                                                                    |                                                                                                    |                                                                                                    |                                                                                                    | Comentale of Come Comentale of Com Comentale of Com Com Com Com Com Com Com Com Com Com                                                                                                    | Iles annicatu                                                                                                    | DUP AGON STATT DEV New<br>DUPAGON STATT DEV New<br>CAASSERATION<br>CAASSERATION<br>Address Consult<br>Consult<br>Consult<br>Consult<br>Consult<br>Consult<br>Dupage conference<br>Context<br>Context<br>Conte | SED ni le mode<br>versu furera (2246) - 8 - 9<br>- 8 - 9<br>- 9<br>- 9<br>- 9<br>- 9<br>- 9<br>- 9<br>- 9                                                                                                    |
| Initial Personal Constant of Section 1         Initial Personal Constant of Section 1                                                                                                    | Annualizzations à l'ou uverture c<br>Annualizzations à l'ou uverture c<br>Annualizzations de la conservation de la conservation<br>Annualizzation de la conservation de la conservation de la                                                                                                    | International Control     International Control       Outer State     International Control       Outer State     International Control       Outer State     International Control       Outer State     International Control       Outer State     International Control       International Control     International Control                                                                                                    | Connector     Connector        | Comertair et Can Comertair et Can Comer                                                                                                    | ILES ADDICATION                                                                                                    | Contact<br>Contact<br>Con                                                                                                    | SED oil le mode<br>veau Bureau (2544) - 8 ><br>12 3<br>12 3<br>12 3<br>12 4<br>12 5<br>12 5 |
| Rouge<br>if init le mode couplage des<br>uplag<br>Vereine Vereine Couplage<br>Vereine Vereine Vereine Vereine<br>Participation Constant<br>Participation Constant                                                                                                    | Administration           Administration           Administration           Operating the second to the second to the second t                                                                                                    | Image: Second Second                                                                                                    |                                                                                                    | Comentair ed Comentair ed Come                                                                                                    | Les annlicatu                                                                                                    | Context  Context  Con                                                                                                    | SED oile mode weak Burney (12546) - 8 >                                                                                                    |

| 🛉 Définition 🏼 â D                 | roits 📄 Bureauy 🗹 Navigation / C       | ommande ( | <mark>@ v</mark> 4 ▶ |           |                     |     |
|------------------------------------|----------------------------------------|-----------|----------------------|-----------|---------------------|-----|
|                                    | Zone de Navigation                     |           |                      |           |                     |     |
| Zone Nav. Dém                      | [0] Fixé                               |           | -                    |           |                     |     |
| Thème Nav.                         | [1] Thème Evolué                       |           | -                    |           |                     |     |
| Couleur Zone Nav.                  | 1                                      |           |                      |           | -                   |     |
| Couleur Titres                     | <b>(2)</b>                             |           |                      | :=        | 21                  |     |
| Couleur Accès                      | <b>(</b>                               |           |                      |           | Care and the second |     |
| Démarrage App                      | [1] Ancrage aux Applications déjà déma | rrées     |                      | commandes | Devis Ne            |     |
| Relance Existant                   | [2] Si pas dans zone de travail        |           | <b>-</b>             |           |                     |     |
| Lien avec Panneau                  | [0] Aucun lien                         |           | <b>-</b>             |           |                     |     |
|                                    | Architecture Barre Commandes           |           |                      |           |                     |     |
| Thème Barre Cde.                   | [1] Thème Evolué Bleu                  |           | <b>_</b>             |           |                     |     |
| Barre Cde, Dém, ?                  | √                                      |           |                      |           |                     |     |
|                                    |                                        |           | mercial              |           | A /~                |     |
|                                    |                                        |           | D                    |           |                     |     |
| Validation Sélection               | Abandon                                |           |                      |           |                     |     |
| CABESTAN                           | 1                                      |           | SUD                  |           |                     |     |
| • Zon                              |                                        |           | SUD                  |           |                     |     |
| Offre la                           |                                        |           | COMTEST              |           |                     |     |
| TARBES                             |                                        |           | COMTEST              |           |                     |     |
| Tabes                              |                                        |           | COMTEST              |           | F                   | 88  |
| The MODES                          |                                        |           | CAN                  |           |                     |     |
| Définit la Lege S                  |                                        |           | CAN .                |           |                     |     |
|                                    |                                        |           | CAN                  |           |                     | 0   |
|                                    |                                        |           | SUD                  |           |                     | ÷.  |
| • Col                              |                                        |           | SUD                  |           |                     | ч.  |
| Définit l                          |                                        |           | COMTEST              |           |                     |     |
|                                    |                                        |           | NORD                 |           |                     |     |
|                                    |                                        |           | CAN                  |           |                     |     |
| CoutARBES                          |                                        |           | CAN                  |           |                     |     |
| Définit I <b>Definit I I I I I</b> |                                        | Pho       | NORD                 |           |                     |     |
| TARBES                             |                                        |           | COMTEST              |           |                     |     |
| SAR SUR AL                         | JRE                                    | NEGO      | NORD                 |           | 0.0                 |     |
| • Cou                              |                                        |           | ADUPONT              |           |                     |     |
| Définit l                          |                                        |           | ADUPONT              |           |                     |     |
| SAINT QUE?                         | VTN                                    |           | ADUPONT              |           |                     |     |
| UILLAN                             |                                        |           | CAN                  |           |                     |     |
| • Démulan                          |                                        |           | EST                  |           | Cc                  | 200 |
| Définit l                          |                                        |           | OUEST                |           |                     |     |
| MONTLUEL                           |                                        |           | OUEST                |           |                     |     |
| luillan                            |                                        |           | OUEST                |           |                     |     |
| Relation SUR                       | MER                                    |           | EST                  |           |                     |     |
| ۰ ٤                                |                                        |           | ADUPONT              |           |                     | aı  |
| MONTLUEL                           |                                        | AM08      | NORD                 |           |                     |     |
| • STONTLUEL                        |                                        | AMOB      | TEST                 |           |                     |     |
| TARBES                             |                                        |           | COMTEST              |           |                     |     |
| Na-en-prover                       | nce                                    |           | SUD                  |           |                     |     |
| ROE                                |                                        | Pho       | OUEST                |           |                     |     |
| Lien                               |                                        | Pto       |                      |           |                     |     |

| • ARGU                                   | Pho  | NORD  |   |
|------------------------------------------|------|-------|---|
| • L .                                    | Pho  | NORD  |   |
| RANCH .                                  | Pho  | SUD   |   |
| <ul> <li>Loudebec-lies-Elbeut</li> </ul> | Pho  | NORD  |   |
| - ofte                                   | Pro  | OUEST |   |
| 。 5 <b>47015</b>                         | Pho  | NORD  |   |
| RETEUR                                   | Pho  | NORD  |   |
| Joieux                                   | Pho  | NORD  |   |
| The HAMPHONE LES MARAIS                  | Pho  | OUEST |   |
|                                          | Pho  | NORD  |   |
| CONDOM                                   | Pho  | SUD   |   |
| BAULE                                    |      | NORD  |   |
| • Bari III SANCE                         | RART | OUEST | - |
| Offre la                                 |      |       | _ |
|                                          |      |       |   |
|                                          |      |       |   |
| Onglet «                                 |      |       |   |

| 🖉 🛉 Définition 🐊 Dro                               | its 🦳 Bureaux 📑 Navigation / Commande 🥥               | Web 🚺 |  |  |  |
|----------------------------------------------------|-------------------------------------------------------|-------|--|--|--|
| Architecture Bureau                                |                                                       |       |  |  |  |
| Thème Pannea                                       | Thème Panneai [0] Thème Affichage Standard Diapason 👻 |       |  |  |  |
| Position des Onglets                               | Position des Onglets [0] Dessous                      |       |  |  |  |
| Hauteur Accueil                                    | 0                                                     |       |  |  |  |
| Page Accueil                                       | ?                                                     |       |  |  |  |
| Pos. Pan. / Père                                   |                                                       |       |  |  |  |
|                                                    | Mise en Page Défaut                                   |       |  |  |  |
| Code Départ                                        | rt [0] Classique 👻                                    |       |  |  |  |
| Position Aide                                      | [1] Flottante                                         |       |  |  |  |
| Liste / Fiche                                      | [0] Couplées 🔻                                        |       |  |  |  |
| Zone de Navigation                                 |                                                       |       |  |  |  |
| Relance Existant [2] Si pas dans zone de travail 👻 |                                                       | -     |  |  |  |
|                                                    |                                                       |       |  |  |  |
|                                                    |                                                       |       |  |  |  |
| Validation Sélection Abandon                       |                                                       |       |  |  |  |

# • Thème Panneaux

Thème interface panneaux. Les valeurs possibles sont :

| Style | Description                                           |
|-------|-------------------------------------------------------|
| 0     | Thème Affichage Standard Diapason (valeur par défaut) |
| 1     | Thème Affichage Enterprise                            |
| 2     | Thème Affichage SilverWave                            |

# Position des Onglets

Position des onglets. Les valeurs possibles sont :

| Position | Description                 |
|----------|-----------------------------|
| 0        | Dessous (valeur par défaut) |
| 1        | Dessus                      |

# • Hauteur Accueil

Hauteur de la zone d'accueil. Si 0, pas de zone d'accueil supérieure.

- Page Accueil: Règle de type REB permettant de générer le contenu HTML de la zone d'accueil. Le texte HTML à afficher est contenu dans la temp-table WfFicTransfert sous la forme :
  - WfFicTransfert.NomFichier contient « Accueil » pour la zone au dessus des boutons menu ou « Panneau » pour la zone du panneau d'accueil
  - WfFicTransfert.NumeroLigne contient le numéro de ligne
  - WfFicTransfert.ContenuLigne contient le teste HTLM à afficher sur la ligne

# • Pos. Pan. / Père (Position des panneaux / père)

Indique si un panneau enfant est positionné par rapport au panneau père ou non.

# • Code Départ

Mode d'affichage des Codes Départ. Les valeurs possibles sont :

| Mode | Description                   |
|------|-------------------------------|
| 0    | Classique (valeur par défaut) |
| 1    | Liste                         |
| 2    | Onglet                        |

#### • Position Aide

Position de l'aide. Les valeurs possibles sont :

| Position | Description                   |
|----------|-------------------------------|
| 1        | Flottante (valeur par défaut) |
| 2        | Contextuelle                  |

# • Liste / Fiche

Ergonomie Liste et Fiche. Les valeurs possibles sont :

| Position | Description                  |
|----------|------------------------------|
| 0        | Couplées (valeur par défaut) |
| 1        | Séparées                     |

Relance Existant

# Indique comment est relancé l'existant. Les valeurs possibles sont :

| Position | Description                                     |
|----------|-------------------------------------------------|
| 0        | Toujours                                        |
| 2        | Si pas dans Zone de Travail (valeur par défaut) |

# Onglet « Fiches » :

| Bureaux 🛃 Navigation              | n / Commande  | 🔮 Web        | 📙 Fiches          | Listes |  |
|-----------------------------------|---------------|--------------|-------------------|--------|--|
|                                   | Onglets       | des Fiches   |                   |        |  |
| Ergonomie                         | [01] Défaut D | IAPASON      |                   |        |  |
| Icônes                            | J             |              |                   |        |  |
| Taille Max. Onglets               | 0             |              |                   |        |  |
|                                   | Bouton        | s des Fiches |                   |        |  |
| Style Boutons                     | 🔘 Base        |              | Evolué     Evolué |        |  |
| Image Boutons                     |               |              |                   |        |  |
| Image Aide                        |               |              |                   |        |  |
| Image Aide Inactive               |               |              |                   |        |  |
| Image Action                      |               |              |                   |        |  |
| Image Action Inac.                |               |              |                   |        |  |
| Image Action (For.)               |               |              |                   |        |  |
|                                   |               |              |                   |        |  |
| Image Action Inac. (For-          |               |              |                   |        |  |
|                                   |               |              |                   |        |  |
| Apparence Zone de Saisie Courante |               |              |                   |        |  |
| Style Zone                        | Base          |              | 💿 Evolué          |        |  |
| Couleur Zone. Cou.                | 1             |              |                   |        |  |
| Comportement fiches               |               |              |                   |        |  |
| Modification au clic              |               |              |                   |        |  |
| Zones Aff. Visibles ?             |               |              |                   |        |  |

# • Ergonomie

Style d'onglets qui apparaissent dans une fiche.

# • Icônes

Affichage de l'icône de l'application sur l'onglet.

# • Taille maximum Onglets

Définit la largeur maximum qu'un onglet de fiche peut prendre.

# Style Boutons

Style de boutons apparaissant dans les fiches.

#### • Image Boutons

Image apparaissant sur les boutons des fiches.

#### • Image Aide

Image apparaissant sur les boutons d'aide des fiches.

#### • Image Aide Inactive

Image apparaissant sur les boutons d'aide des fiches lorsque ceux-ci sont inactifs.

#### Image Action

Image défaut des boutons action sur zone lorsque ceux-ci son actifs.

#### • Image Action Inac.

Image défaut des boutons action sur zone lorsque ceux-ci son inactifs.

#### • Image Action (For.)

Image défaut des boutons action sur formulaire lorsque ceux-ci son actifs.

#### • Image Action Inac. (For.)

Image défaut des boutons action sur formulaire lorsque ceux-ci son inactifs.

#### • Style Zone

En mode évolué, la zone de saisie courante prendra la couleur définie dans le champ : « Couleur Zone Cou. ».

#### · Couleur Zone Cou.

Définit la couleur que prendra la zone de saisie courante en mode évolué.

- Modification au clic: Indique que dans un couplage de type GFG ou GFD lorsqu'on est en consultation (déplacement dans la liste) l'utilisateur a la possibilité de :
  - cliquer sur la fiche : il accède en saisie en mode modification (sous réserve que la modification soit active et disponible pour l'utilisateur).
  - double-cliquer sur la fiche : il entre alors en saisie en mode modification directement sur la zone où il a double-cliqué (sous réserve que celle-ci soit accessible en modification).

#### • Zones Aff. Visibles

Indique que dans une fiche en mode affichage (pas en saisie) les zones sont matérialisées avec un effet de profondeur. On peut sélectionner le texte dans ces zones pour faire un copier/coller. Exemple sur la fiche des utilisateurs :

| 👏 Définition ا 🌲 Dr | oits 🍪 Démarrage 👄 Multi-Langue 📄 Gestion 🝱 Qui,Quand? |
|---------------------|--------------------------------------------------------|
| Utilisateur         | isia                                                   |
| Nom                 | ISIA                                                   |
| Mot Directeur       | ISIA                                                   |
| Service             |                                                        |
| Fonction            |                                                        |
| ,                   |                                                        |

# Onglet « Listes » :

| inition 🐊 Droits 🦳 Bu | reaux 📑 Navigation / Commande 🔮 Web 🌽 Fiches 📄 Listes 🔳 Messag 💶 |
|-----------------------|------------------------------------------------------------------|
| Largeur Totale Auto.  | Г                                                                |
| Hauteur Lignes        | 0 Hauteur standard                                               |
| Hauteur Ligne Titre   | 0 Hauteur standard                                               |
| Style Liste           | 💿 Base 🔿 C Evolué                                                |
| Couleur Lignes Paires | 9                                                                |

#### • Largeur Totale Auto.

Lorsqu'une liste est affichée dans un panneau et que ses colonnes ne remplissent pas toute la largeur du panneau, la colonne définie avec le plus grand format (la plus à droite de celles-ci si plusieurs colonnes ont le même format) est élargie pour que la liste occupe tout l'espace du panneau.

#### • Hauteur Lignes

Pourcentage de hauteur supplémentaire pour les lignes des listes (sauf la ligne de titres des colonnes). La valeur 0 correspond à la hauteur standard, 99 double la hauteur. Utile pour une meilleure lisibilité.

#### • Hauteur Ligne Titre

Pourcentage de hauteur supplémentaire pour les lignes des titres de listes (titres des colonnes). La valeur 0 correspond à la hauteur standard, 99 double la hauteur. Utile pour une meilleure lisibilité.

#### • Style Liste

En mode évolué, ce paramètre permet de colorer les lignes paires de la liste, de la couleur définie dans « Couleur Lignes Paires ».

#### • Couleur Lignes Paires

Définit la couleur des lignes paires d'une liste en mode évolué.

Onglet « Messages » :

| avigation / Commande 🚺 | 🔰 Web 🚺     | Fiches Lister Messages | 🖉 Bouti |
|------------------------|-------------|------------------------|---------|
|                        | Ergono      | omie des messages      |         |
| Style messages         | Base        | 🔘 Evolué               |         |
| Style Attente Web      | [0] Sur Cur | rseur Souris           | -       |
|                        |             |                        |         |
|                        |             |                        |         |
|                        |             |                        |         |
| Validation Sélection   | Abandon     |                        |         |

# • Style Messages

En mode de base, ce paramètre permet d'afficher l'ensemble des messages de DIAPASON comme dans les versions précédentes. En mode évolué, les messages de confirmation, avertissement, patience ou erreur s'adaptent au thème Windows.

# • Style Attente Web

Style des messages d'attente dans l'interface Web. Les valeurs possibles sont :

| Style | Description                            |
|-------|----------------------------------------|
| 0     | Sur curseur souris (valeur par défaut) |
| 1     | Message de patience                    |

# Onglet « Boutons » :

| ation / Commande 🏾 🥥 W             | /eb 😺 Fiches 📄 Listes 💽 Messagee 🖉 Boutons 🚺 |  |
|------------------------------------|----------------------------------------------|--|
| Général                            |                                              |  |
| Style                              | ⊚ Base<br>⊙ Evolué                           |  |
| Bouton "Abandon" seul              |                                              |  |
| Apparence                          | <b></b>                                      |  |
| Libellé                            |                                              |  |
| Icône                              |                                              |  |
| Bouton "Abandon" avec "Validation" |                                              |  |
| Apparence                          | <b></b>                                      |  |
| Libellé                            |                                              |  |
| Icône                              |                                              |  |
|                                    | Bouton "Validation"                          |  |
| Apparence                          | <b></b>                                      |  |
| Libellé                            |                                              |  |
| lcône                              |                                              |  |
| Validation Sélection               | Abandon                                      |  |

Le choix du style des boutons. Avec le style « Base », vous ne pourrez pas avec d'icône dans le bouton, seulement du texte. Le style « Evolué » permet d'avoir des icônes seul ou avec du texte dans les boutons.

#### Bouton « Abandon » seul

# • Apparence

Choix du style du bouton « Abandon » lorsqu'il ne sera pas associé au bouton « Validation », deux types possibles :

| Style | Description |
|-------|-------------|
| 0     | Libellé     |
| 1     | Image       |

Suivant le type choisi, le bouton affichera soit le libellé soit l'icône choisi.

# Libellé

Libellé du bouton « Abandon » qui sera affiché sur toutes les applications, lorsqu'il ne sera pas associé au bouton « Validation » et si le type est 0 (« Libellé »). Si le champ est vide, le libellé du bouton sera celui défaut fourni par Isia.

#### Icône

Icône du bouton « Abandon » qui sera affiché sur toutes les applications, lorsqu'il ne sera pas associé au bouton « Validation » et si le type est 1 (« Image »).

#### Bouton « Abandon » avec « Validation »

#### • Apparence

Choix du style du bouton « Abandon » lorsqu'il sera associé au bouton « Validation », deux types possibles :

| Style | Description |
|-------|-------------|
| 0     | Libellé     |
| 1     | Image       |

Suivant le type choisi, le bouton affichera soit le libellé soit l'icône choisi.

#### Libellé

Libellé du bouton « Abandon » qui sera affiché sur toutes les applications, lorsqu'il sera associé au bouton « Validation » et si le type est 0 (« Libellé »). Si le champ est vide, le libellé du bouton sera celui défaut fourni par Isia.

#### Icône

Icône du bouton « Abandon » qui sera affiché sur toutes les applications, lorsqu'il sera associé au bouton « Validation » et si le type est 1 (« Image »).

#### Bouton « Validation »

# • Apparence

Choix du style du bouton « Validation », deux types possibles :

| Style | Description |
|-------|-------------|
| 0     | Libellé     |
| 1     | Image       |

Suivant le type choisi, le bouton affichera soit le libellé soit l'icône choisi.

# Libellé

Libellé du bouton « Validation » qui sera affiché sur toutes les applications, si le type est 0 (« Libellé »). Si le champ est vide, le libellé du bouton sera celui défaut fourni par Isia.

#### Icône

Icône du bouton « Validation » qui sera affiché sur toutes les applications, si le type est 1 (« Image »).